## 华夏暑期课程付费方式

您在学校网站选择好课程后,首先点击左下方的 SAVE,确保选课成功并保存:再点 击 Save 右旁的 "Preview & Print",出现"注册表"一页。 点击"Online Payment"进入 **Check Payment Credit Card Payment** 点击左上角的打印机图标,打印出一份注册表; 开一张个人支票,支票请开给 (TITLE) HUA XIA CHINESE SCHOOL,并请在支票Memo/For处写 Authorize.Net Card Number \* (with or without spaces) 上您注册用的电话号码。请将注册表和支票附 VERIFIED MERCHANT Valid Thru: \* (mmyy or mm/yy) 在一起,在学校开放日带到学校递交。 VISA DISCOVER Card Code 退出账户,关掉注册表页面,点击帐户页面右 **Online Payment** 上角的Log Out退出。 Back to Preview Confirm To Pay 输入个人信用卡三行信息,(流程将按前一页 注意事项: 的余款全部支付,填完之后点击: (1) 如果您同时注册了糖城和其他分校的课,那您在用Credit **Confirm To Pay** Card付款前必须先把其他学校的课暂时取消,然后完成糖城网上 这样就直接进入到已经付完之前的余款,现在 付款的过程。付款完毕后您再回到其他分校的页面上,重新把要 的余款是"0"的新的注册表,这时您已经成功完 选分校的课注册上,再进行付款的过程。即一个分校注册缴费完 成了网上付费,可以点击左上角打印机图标打 成后,再进行下一个分校的注册缴费。 印留存底单。 (2) 如果您对有些课程不甚了解,学校有一次试课的机会。但注 意: 您要试的这门课也必须注册, 否则, 老师没有您的邮箱地址 不能给您发上课的ID,但这门课可暂不要交费。在您决定了上这 门课后再交费,以免退课的不便。 (4) 凡在5月29日之前(包括5月29日)缴纳学费的家庭, 注册费为\$10:5月30日之后徼费的家庭,注册费为\$20。 (3) 有关退课和退费:

> 第一次课后退100%;第二两次课后退80%;第三次课后退50%; 第四次课后恕不退款。每张退回的支票将收取\$35的费用。